# УКАЗАНИЯ ЗА ПОПЪЛВАНЕ НА ФАЙЛА

#### I. Общи указания

- 1. Файлът следва да бъде наименован съобразно указанията на ДДС № 10/2004 г.
- 2. Таблиците са защитени и информация може да се нанася само в определени полета.
- 3. Не следва да се правят опити за изтриване или вмъкване на редове, колони и отделни таблици.
- 4. Не следва да се правят опити за промяна на наименованието на отделните таблици.
- 5. Не следва да се правят опити за промяна на формата на данните.
- 6. Знакът "х" в някои полета от различните таблици означава, че в тях не следва да се въвеждат или да се получават като изходни данни суми (например, не може да има начално кредитно салдо по сметки за дълготрайни активи и материални запаси). Защрихованите в сиво полета със знак "х" в оборотните ведомости означават, че за тези сметки не може да има отчетни данни за 2003 г. (например за сметките от гр. 24).
- 7. Полетата за ръчно въвеждане на суми във всички таблици се попълват в лева със стотинки.
- 8. В полетата за ръчно въвеждане на суми се попълват само числа. Не следва да се вписват буквени или други символни означения.

### II. Указания за таблица 'TRIAL-BALANCE-2003'

- 9. В тази таблица се разнасят данните от оборотните ведомости по трите отчетни групи.
- 10. Подлежат на ръчно въвеждане началните салда и дебитните и кредитните обороти по съответните сметки. Крайните салда се получават автоматично.
- **11.** В тази таблица се посочват съответните индивидуални данни на бюджетното предприятие (наименование, БУЛСТАТ, код по ЕБК и др.) чрез попълване на съответните клетки. Така разнесени, тези данни автоматично ще се появят и в другите таблици.
- **12.** В случай, че файла се използва за попълване на данни за конкретна бюджетна единица, а не за изготвяне на сборен баланс и оборотна ведомост, текстовете /с б о р е н/ и /СБОРНА/ може да се изтрият.
- 13. Редове 13 и 721 за съответните колони показват сумата на дебитните и кредитните салда обороти.
- **14.** Ред 666 за съответните колони показва сумата на дебитните и кредитните салда и обороти на сметките от раздели 1 7, а ред 719 съответните суми от раздел 9.
- 15. В таблицата са заложени контроли за равнение на дебитнити и кредитните салда и обороти. При постигнато равнение съответните полета на редове 2 и 4 ще показват състояние "О К". При неравнение на данните, в тези полета на червен фон ще се изписва текста "НЕРАВНЕНИЕ !" (този текст ще фигурира в процеса на въвеждане на данните, но при правилно приключване въвеждането на данните ще се покаже текста "О К"). Тези контроли идентифицират само неравнението между дебита и кредита в общите суми.
- 16. В таблицата след колона "AI" ще фигурират обобщените данни от трите отчетни групи (стопански области). Тези данни се получават автоматично и не следва да се правят опити за въвеждане на суми в тези полета. Възможно е при коректно попълване на данните в трите оборотни ведомости в таблицата след колона "AI" да се появи текста "НЕРАВНЕНИЕ !" в резултат от сумирането на данните от трите отчетни групи. В тези случаи може да се приема, че е налице равнение в данните.
- 17. От ред 729 до ред 736 фигурират данни, необходими за баланса, които се получават автоматично и тези полета не подлежат на ръчно въвеждане.

# III. Указания за таблица 'group-65-2003'

- **18.** В тази таблица се разнася информацията за структурата на себестойността на дейностите по придобиване на активи по стопански начин, отчитани съгласно **т.т. 59 и 60** от *БДС № 05 /2002 г.*
- 19. Следва да се има предвид, че това *не е* справка за кореспонденция между сметки от гр. 60 и 65, а информация за структурата на себестойността. Съгласно т.т. 58, 59 и 60 от *БДС № 05 /2002 г. не се допуска* кореспонденция между сметки от гр. 60 и 65.
- 20. Посочените в таблицата триразрядни кодове (601-609) са елементите на себестойността на дейностите по стопански начин. Даден код съответства на съответните подгрупи сметки на разходите.
- 21. Общата сума от таблицата за сметки 6501, 6502, 6503 и 6507 (редове 13 и 31 и колони О, Р, Q) следва да е равна на кредитните салда на тези четири сметки в съответните отчетни групи. Общата сума от таблицата за сметки 6504, 6506 и 6508 (редове 13 и 31 и колони Т, U, V) следва да е равна на оборотите на тези три сметки в съответните отчетни групи.
- 22. В таблицата са заложени контроли за равнение на сумите със салдата и оборотите на сметките от група 65, фигуриращ в таблица 'TRIAL-BALANCE-2003'. При неравнение на данните, в съответните полета на ред 4 на червен фон ще се изписва текста "НЕРАВНЕНИЕ !". При коректно попълване на данните ще се показва "О К".

# УКАЗАНИЯ ЗА ПОПЪЛВАНЕ НА ФАЙЛА

#### IV. Указания за таблица 'Provisions-2003'

- 23. В тази таблица се разнася информация за провизиите на вземанията и корективи на пасиви, съгласно т. 22.2 от ДДС № 10/2004 г.
- 24. В таблицата са заложени контроли (редове 51-59) за равнение на сумите, попълнени в справката, с началните и крайните крайните салда на сметки 539 и 589, 4917 и 4918, 1593 и 1594, 1527 и 1528, и 1917 и 1918, фигуриращи в таблица 'TRIAL-BALANCE-2003'. При неравнение на данните, в съответните полета на червен фон ще се изписва текста "НЕРАВНЕНИЕ !", а на редове 51-59 ще фигурират суми, различни от нула.

### V. Указания за таблица 'Retain-earnings-2002'

- 25. В тази таблица се разнасят данните за *крайните салда* на с/ки от *гр. 10, 11 и р-ли 6 и 7 към 31.12.2002 г. преди* приключвателните операции по *раздел III, т.т. 26-34* от писмо на МФ БДС № 05/19.03.2003 г.
- **26.** В съответствие с принципа на стойностна връзка между начален и краен счетоводен баланс е необходимо да бъде налице следното равенство:

нетната сума на *крайните* салда на сметките от *гр. 10, 11 и р-ли 6 и 7 към 31.12.2002 г.* (*преди* приключвателните операции *за 2002 г.* по раздел III от БДС № 05/2003 г.)

следва **да бъде** равна на

нетната сума на *началните* салда на сметките от *гр. 10 и, 11 на 01.01.2003 г.* (*след* приключвателните операции *за 2002 г.* по раздел III от БДС № 05/2003 г.)

Въведените в тази таблица суми към 31.12.2002 г. осигуряват автоматичното получаване на данните за началния баланс (на 01.01.2003 г.) на елементите на собствения капитал - 1. Разполагаем капитал, 2. Прираст/намаление на нетните активи *от минали години* и 3. Прираст/намаление на нетните активи *от минали години* и 3. Прираст/намаление на нетните активи за периода.

- **27.** В таблицата след колона "W" ще фигурират обобщените данни от трите отчетни групи. Тези данни се получават автоматично и не следва да се правят опити за въвеждане на суми в тези полета.
- **28.** Аналогично, данните за редове 26-34 също се получават автоматично и не следва да се правят опити за въвеждането на суми в тези полета.
- **29.** В таблицата са заложени контроли за равнение. При постигане на равнение съответните полета на редове 2, 4, 32 и 34 ще показват състояние "О К". При неравнение на данните, в тези полета на червен фон ще се изписва сумата на неравнението и текста "НЕРАВНЕНИЕ !" (този текст ще фигурира в процеса на въвеждане на данните, но при правилно въведени данни ще се покаже текста "О К").
- **30.** Контролите на редове 4 и 32 идентифицират евентуално *неравнение* между данните за *началните* салда на сметките от групи 10 и 11, въведени в таблица 'TRIAL-BALANCE-2003' и въведените данни за салдата на сметки от гр. 10, 11, и нетното салдо на сметките от раздели 6 и 7 към 31.12.2002 г.
- 31. Контролите на редове 2 и 34 идентифицират евентуално неравнение между данните за началните салда на сметките от групи 10 и 11, въведени в таблица 'TRIAL-BALANCE-2003' и сумата на началния баланс на позиция 0400 "Общо за раздел А" за съответните отчетни групи в счетоводния баланс (таблица 'BALANCE-SHEET-2003-leva').
- **32.** Допуска се, когато практически е по-удобно, *целият* размер на нетното салдо на сметките от р-ли 6 и 7 *към 31.02.2002 г.* (*преди* приключвателните операции за 2002 г.) да се отнесе за съответната отчетна група само на едно място: за "БЮДЖЕТИ" на ред 21, за "ИБСФ" на ред 22 и за "ДСД" на ред 23, без да се попълват редове 24 и 25.
- **33.** Възможно е при коректно попълване на данните да се появи текста "НЕРАВНЕНИЕ !" което да е в резултат от от закръгления на сумите при при въвеждането и сумирането на данните. ните от трите отчетни групи. В тези случаи може да се приема, че е налице равнение в данните.

# V. Указания за таблици 'BALANCE-SHEET-2003-leva' и 'BALANCE-SHEET-2003'

- 34. Данните в тези таблици се получават автоматично и в тях не се въвеждат ръчно информация.
- 35. Данните в тези таблици са идентични в 'BALANCE-SHEET-2003-leva' са *в лева*,
- а в 'BALANCE-SHEET-2003' *в хил. лв.* 36. В позициите "Задбалансови активи" и "Задбалансовите пасиви" се включват само условните активи и пасиви, а не салдата на всички задбалансови сметки. В тази връзка, в баланса *не фигурират* данните за салдата на сметки от подгрупи 991, 992, 993, 995, 996 и сметки 9981 и 9989.
- **37.** В таблиците са заложени контроли (редове 98-102) за равнение на сумите с оборотната ведомост и другите справки. При неравнение на данните, в съответните полета на на червен фон ще се изписва текста "НЕРАВНЕНИЕ !". При коректно попълване на данните ще се показва "О К".

# УКАЗАНИЯ ЗА ПОПЪЛВАНЕ НА ФАЙЛА

- **38.** В случай на неравнение на данните за *началните салда на сметките от групи 10 и 11*, въведени в таблица 'TRIAL-BALANCE-2003' и сумата на *началния баланс на позиция 0400 "Общо за раздел А"* за съответните отчетни групи, на ред 61 в колоните за начален баланс ще се появи текста "НЕРАВНЕНИЕ".
- **39.** Възможно е при коректно попълване на данните да се появи текста "НЕРАВНЕНИЕ !" в таблица 'BALANCE-SHEET-2003', *което да е в резултат от закръгления на сумите* при трансформирането на данните от лева в хил. лв. При тези случаи може да се приеме, че е налице равнение на данните.

#### VI. Указания за отпечатване

- 40. В съответните таблици е заложен обхватът на Print area, който може да се променя.
- **41.** Предвид различното цветово офоррмление на отделните полета отпечатването може да стане многого бавно, ако съответния принтер не е с голяма памет. В тази връзка се препоръчва при отпечатване, съответните полета да се копират *на отделен файл*, да им се зададат стандартните черен и бял цвят за текст и фон на клетката и така да се отпечатат. При отпечатване на таблиците, копирането на отделен файл е уместно да се съпроводи и с трансформирането на формулите в стойности (маркира се текста, извиква се командата **Copy**, върху маркирания текст се активира командата **Paste Special** и от нейното меню се отбелязва **Values**). По този начин ще се позволи безпроблемното редактиране на данните (изтриване на излишни редове и др.) за целите на отпечатването.